### Microsoft Teams会議へ ブラウザで参加する方法

### 全国社会保険労務士会連合会 事業戦略部 デジタル化推進課

## Microsoft Teams会議への参加方法

 アプリからの参加 Microsoftアカウントの取得が必要です。
 ※アカウントは無料で取得することができます。

2. ブラウザからの参加 Microsoftアカウントの取得は不要です。

## アプリ版とブラウザ版の違い

|                          | アプリ版       | ブラウザ版      |
|--------------------------|------------|------------|
| PCへのダウンロード               | 0          | ×          |
| 大人数参加の場合の<br>画面分割(ギャラリー) | $\bigcirc$ | $\bigcirc$ |
| カメラ<br>背景のぼかし・変更         | $\bigcirc$ | ×          |
|                          |            |            |

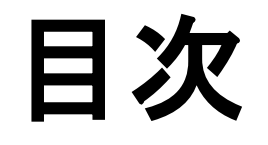

## 1. <u>会議への参加方法</u>(5頁)

## 2. <u>会議中の発言方法</u>(12頁)

3. <u>会議中のチャットの使い方(15頁</u>)

## 4. <u>会議の退出方法</u>(18頁)

#### 1.1. 参加する会議のURLをクリックする 1.2. 「キャンセル」をクリックする

※Microsoftアカウントの入力画面が表示された場合は作成した際のアカウント情報をご入力ください。

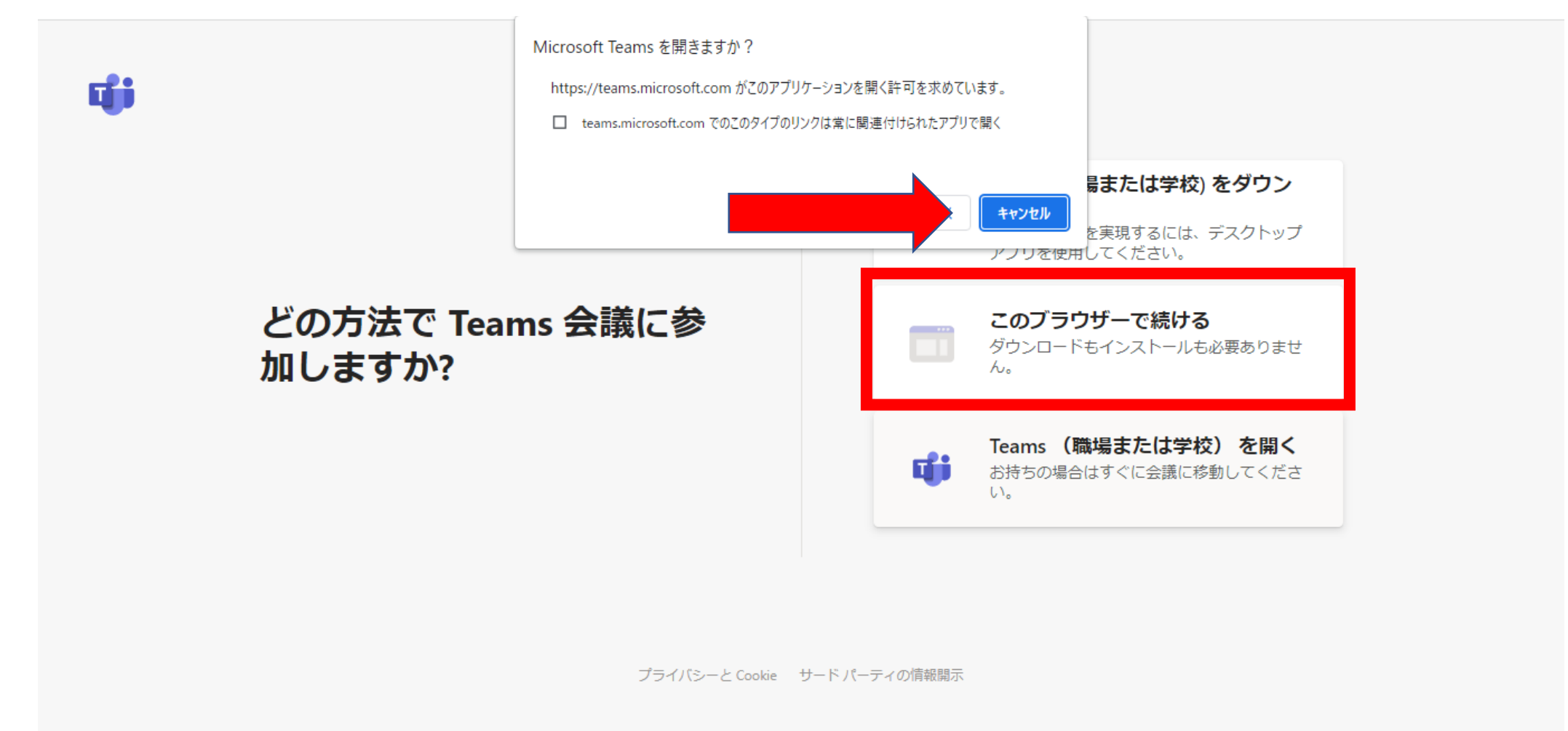

N

64

T

22°C へ 10 (k ↓) あ 14:57 2022/05/23

5

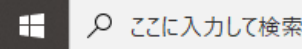

0

Цi

1.3. 「このブラウザーで続ける」をクリックする

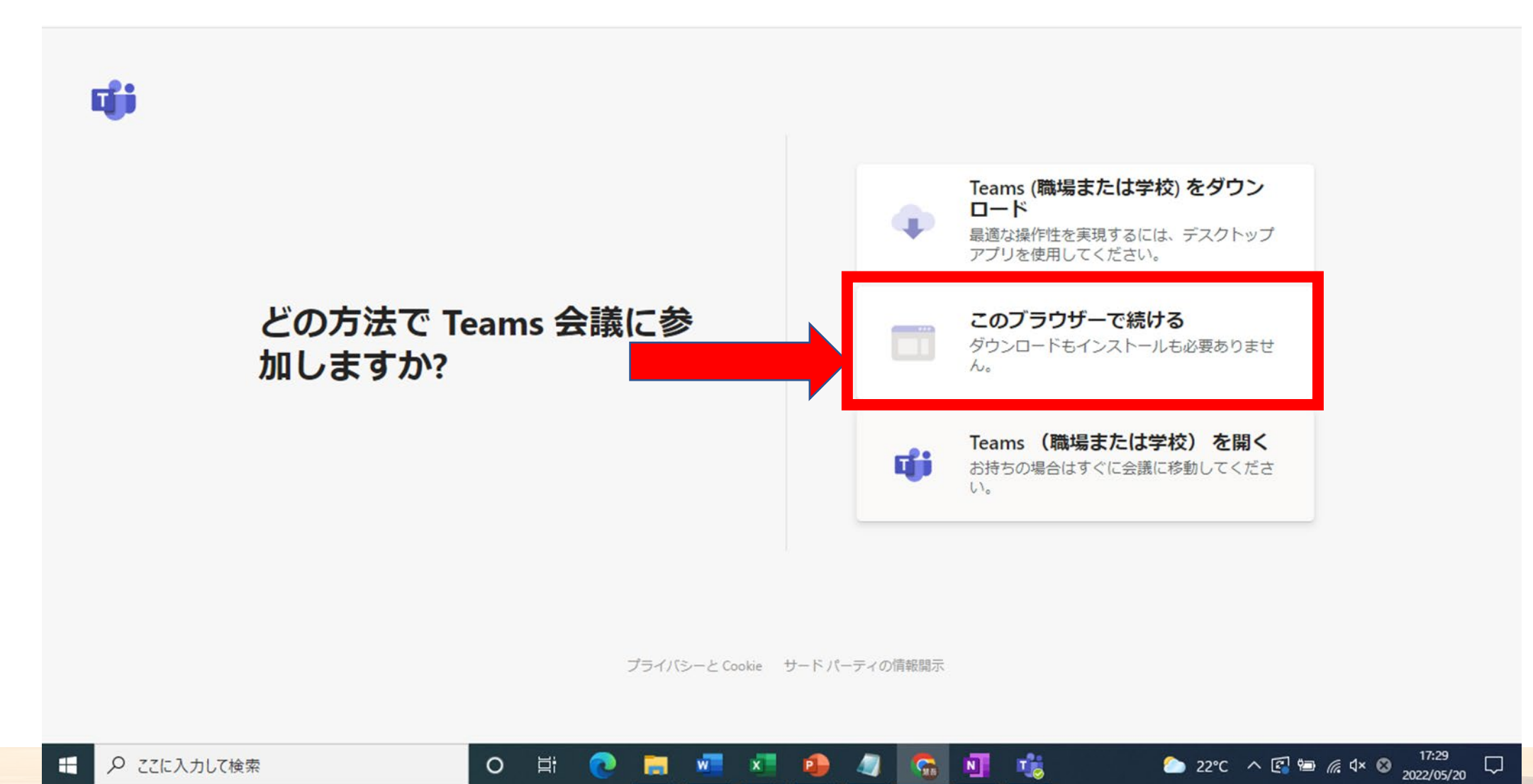

1.4. 「許可」をクリックする(※表示が出ない場合は、9頁に移行してください)

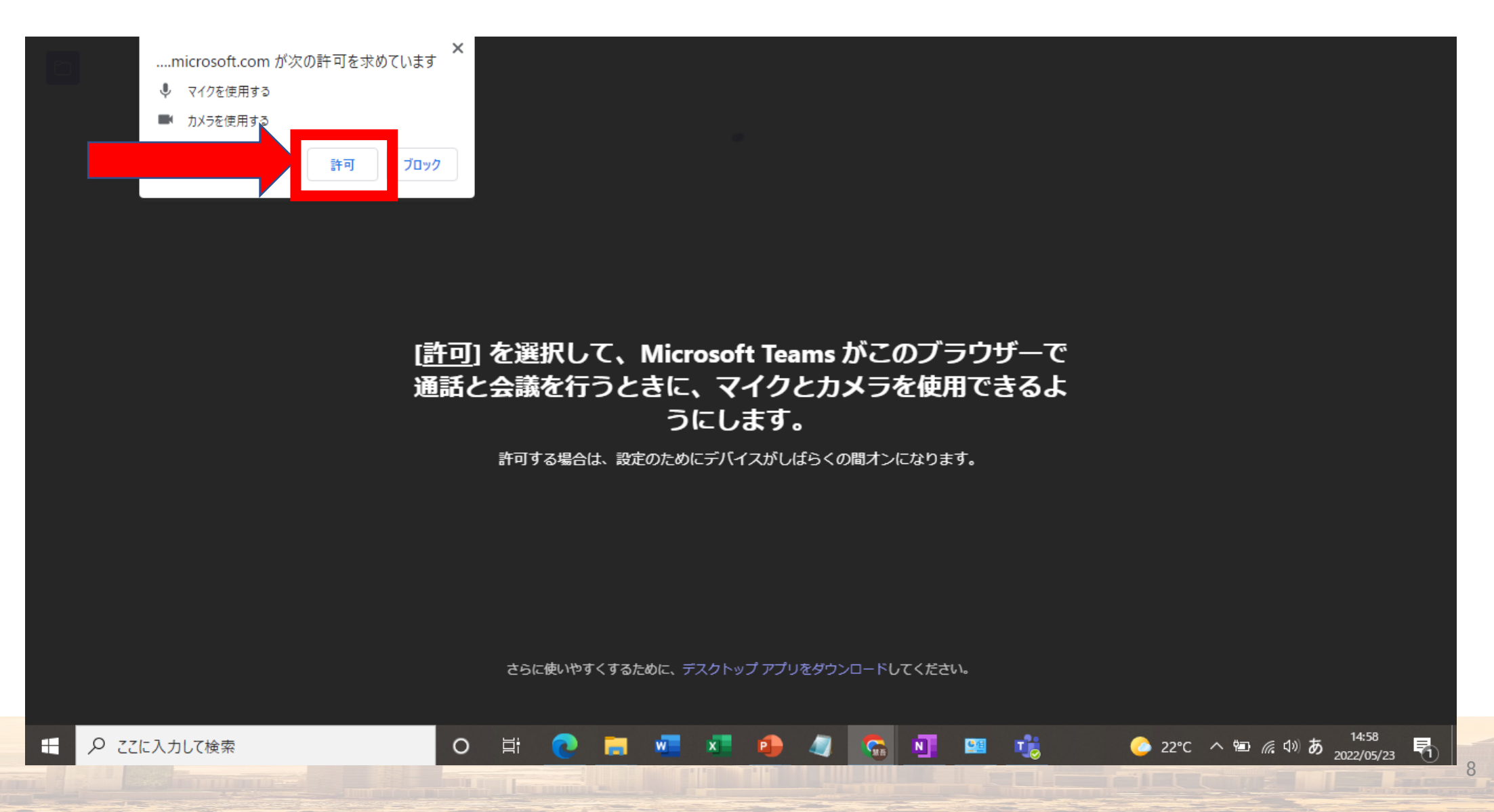

### 1.5. 「名前を入力」に名前を入力する (例:社労士 太郎)

|                                                                                                    | 次のオーディオおよびビデオ設定を選択:<br><b>会議</b>                                       |                                           |
|----------------------------------------------------------------------------------------------------|------------------------------------------------------------------------|-------------------------------------------|
|                                                                                                    | 名前を入力       今すぐ参加         ※ 〇 ・ ご ※ Realtek(R) Audio                   |                                           |
|                                                                                                    | 他の参加オプション<br>① 音声オフ ③ 電話の音声<br>優れたエクスペリエンスを実現 サインイン または デスクトップ版をダウンロード |                                           |
| ・         ・         ・         ・         ・         ・         ・         ・         ・         ・         ・         ・         ・         ・         ・         ・         ・         ・         ・         ・         ・         ・         ・         ・         ・         ・         ・         ・         ・         ・         ・         ・         ・         ・         ・         ・         ・         ・         ・         ・         ・         ・         ・         ・         ・         ・         ・         ・         ・         ・         ・         ・         ・         ・         ・         ・         ・         ・         ・         ・         ・         ・         ・         ・         ・         ・         ・         ・         ・         ・         ・         ・         ・         ・         ・         ・         ・         ・         ・         ・         ・         ・         ・         ・         ・         ・         ・         ・         ・         ・         ・         ・         ・         ・         ・         ・         ・         ・         ・         ・         ・         ・         ・         ・         ・         ・         ・ | H C R V V V V V V V V V V V V V V V V V V                              | <u>14:59</u><br>22°C ∧ ☜ 🦟 ଐ ⊗ 2022/05/23 |

# 1. 会議への参加方法 1.6. <sup>●</sup>と<sup>1</sup> 回の横をクリックし、OFFにする

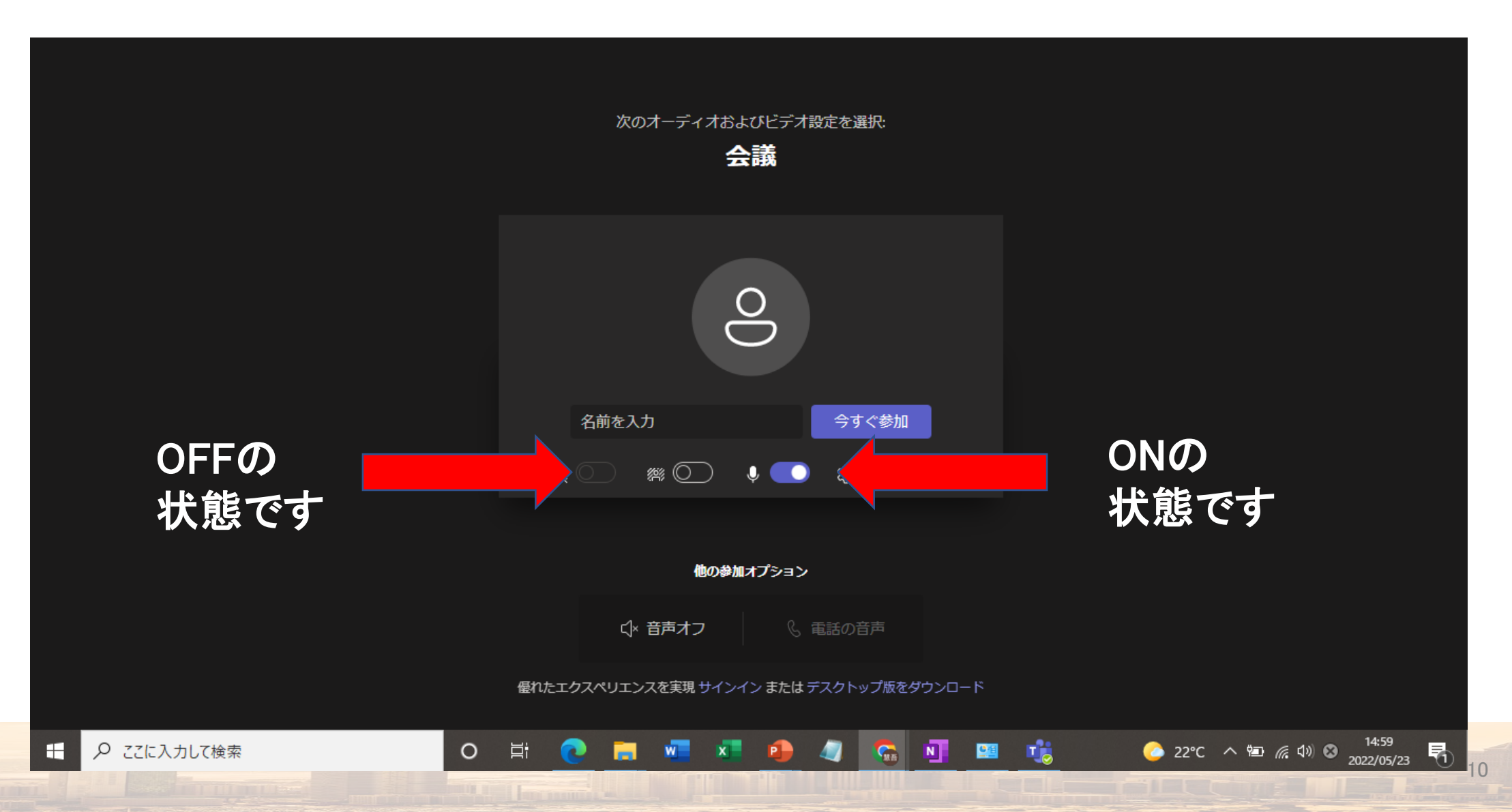

# 1. 会議への参加方法 1.7.「今すぐ参加」をクリックする

|                                         |             |   |      | 次の   | オーディオ | tおよびビラ<br><b>会議</b> | 「才設定を資           | 崔択:             |              |    |      |     |          |                     |   |
|-----------------------------------------|-------------|---|------|------|-------|---------------------|------------------|-----------------|--------------|----|------|-----|----------|---------------------|---|
|                                         |             |   | 2    | ••県会 |       |                     | 今 <b>引</b><br>総力 | - ぐ参加<br>スタム セッ | ۲.<br>۲. PyJ |    |      |     |          |                     |   |
|                                         |             |   |      |      |       |                     |                  |                 |              |    |      |     |          |                     |   |
| 他の参加オプション                               |             |   |      |      |       |                     |                  |                 |              |    |      |     |          |                     |   |
|                                         |             |   |      | ¢×   | 音声オフ  |                     | & 電話の            | 音声              |              |    |      |     |          |                     |   |
| 優れたエクスペリエンスを実現 サインイン または デスクトップ版をダウンロード |             |   |      |      |       |                     |                  |                 |              |    |      |     |          |                     |   |
|                                         | ▶ ここに入力して検索 | 0 | Hi 🤇 |      | W     | x e                 |                  | <b>6</b>        | N 🛄          | Te | 22°C | ~ 🖷 | 🦟 (10) 🕴 | 15:40<br>2022/05/23 | 5 |

# 2. 会議中の発言方法

### 2. 会議中の発言方法 2.1. 画面下部の<sup>の</sup>をクリックする。

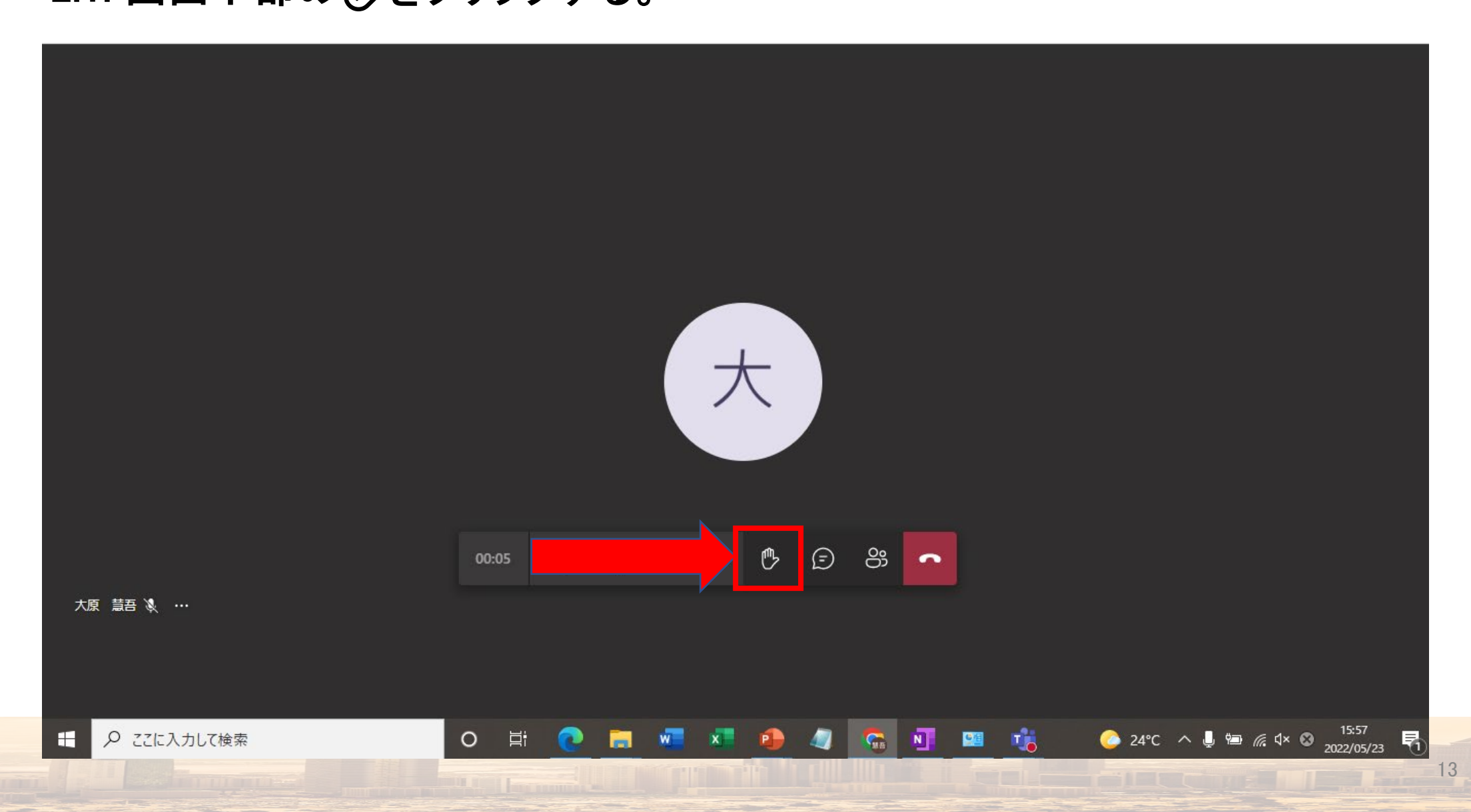

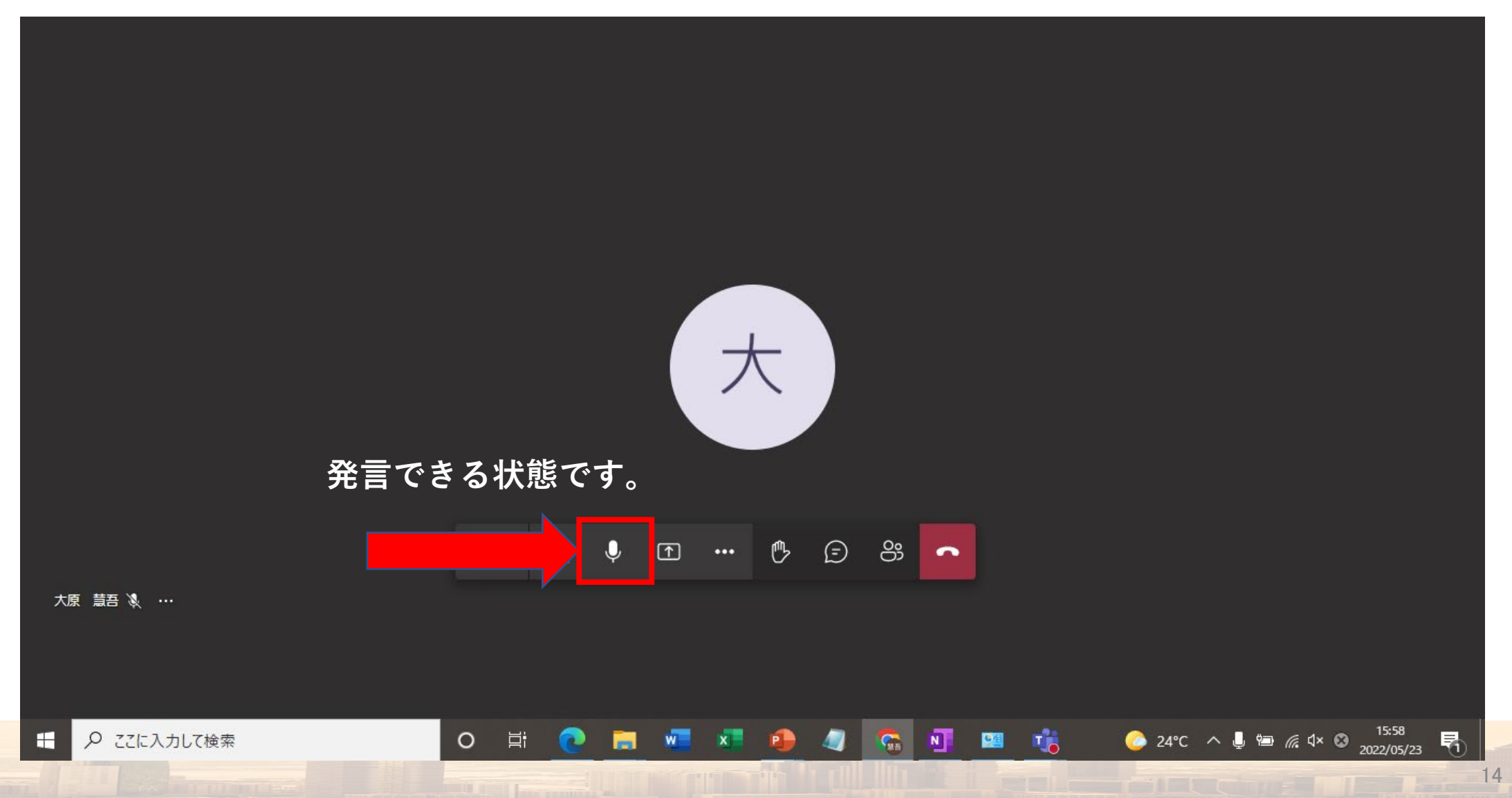

# 3. 会議中のチャット方法

### 3. 会議中のチャット方法

3.1. 画面下部の「チャットマーク」をクリックする。 ※主催者が説明中等に質問したいときなどに使用します。

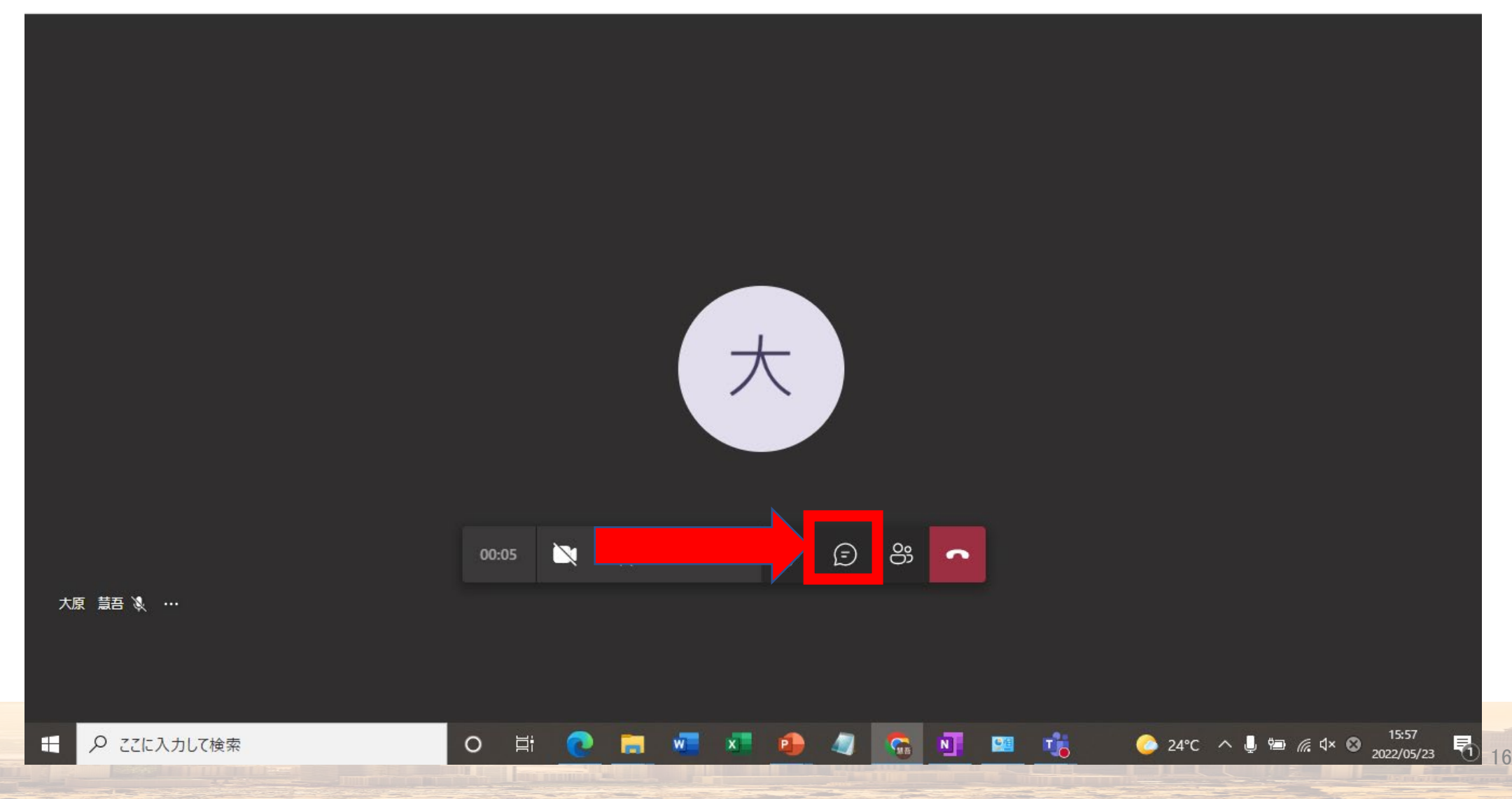

### 3. 会議中の発言方法

#### 3.2. 質問事項をチャットに入力し、 >> クリックする

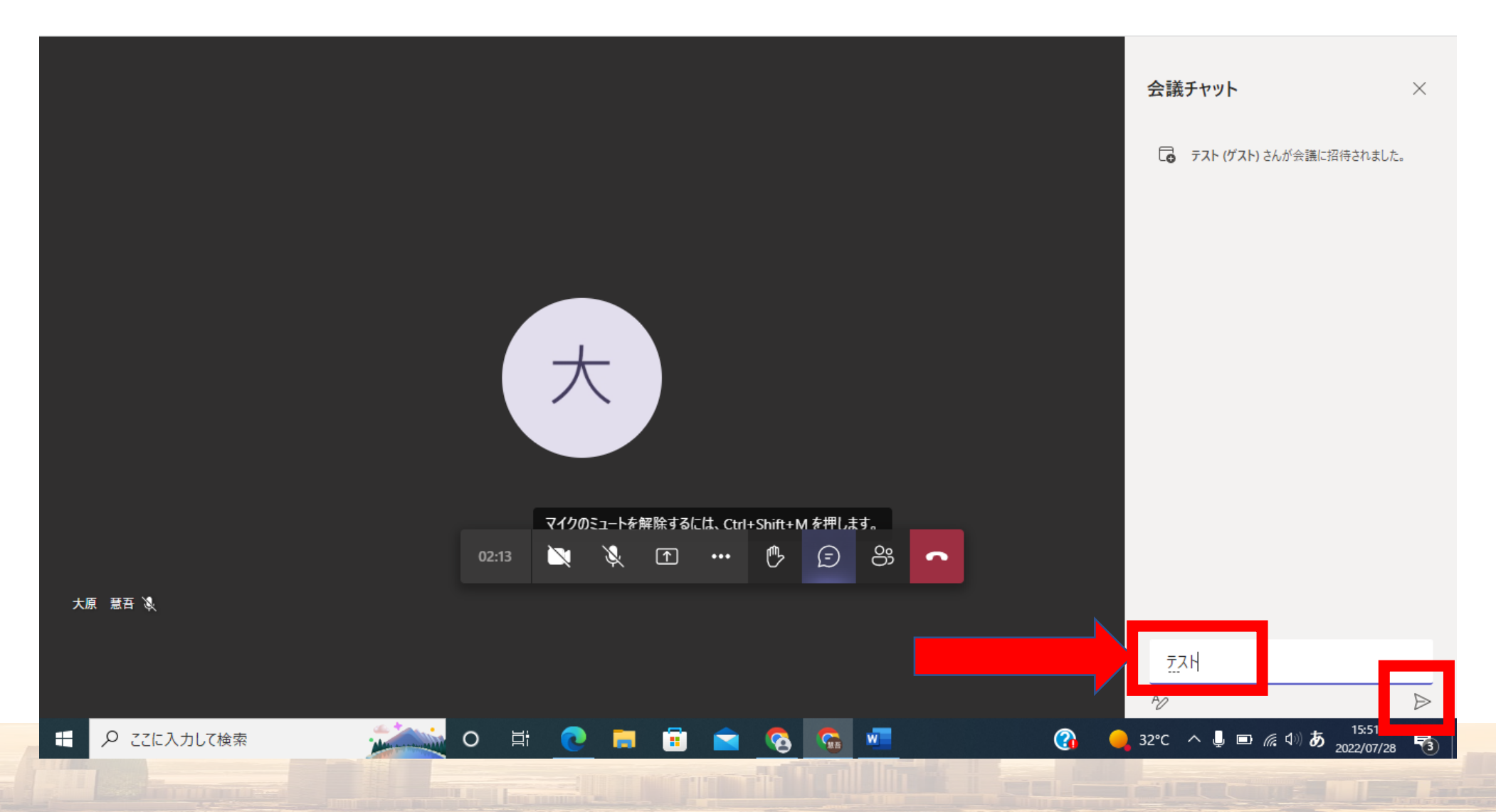

17

# 4. 会議の退出方法

### 4. 会議の退出方法

### 4.1. 会議終了後は右の「切断」をクリックする

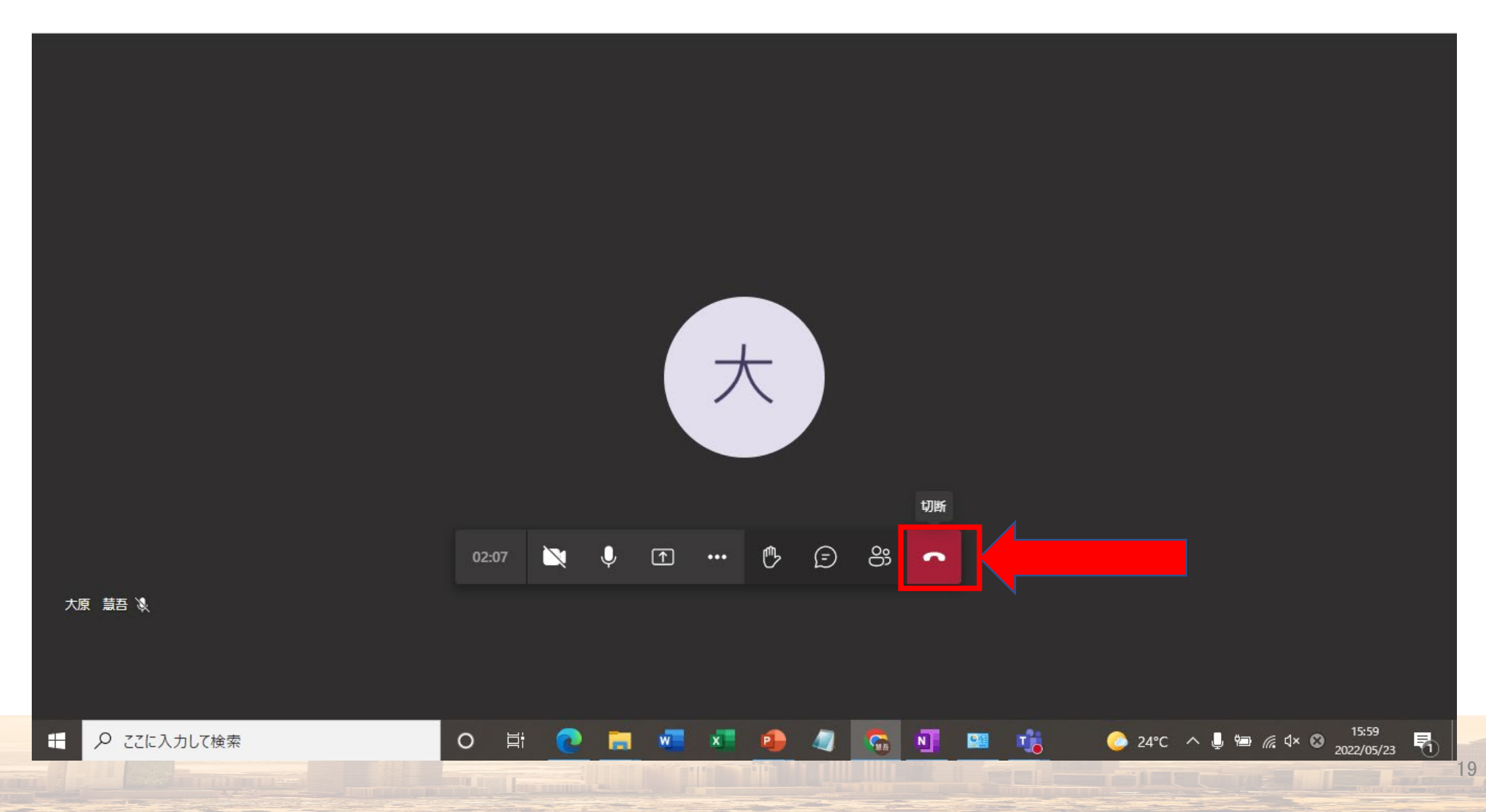